# 소비자 운영 프로세스

- \ 여행 여권 구입

1. 먼저 Buy Now <u>http://www.taiwantourbus.com.tw/C/trapass/index\_kr.html</u>를 클릭하십시오.

2. 주문 버튼 아래로 마우스를 이동하면 많은 여행사 판매가 이루어집니다.

3. 기본 정보를 입력하고 지불 할 배송을 확인하십시오.

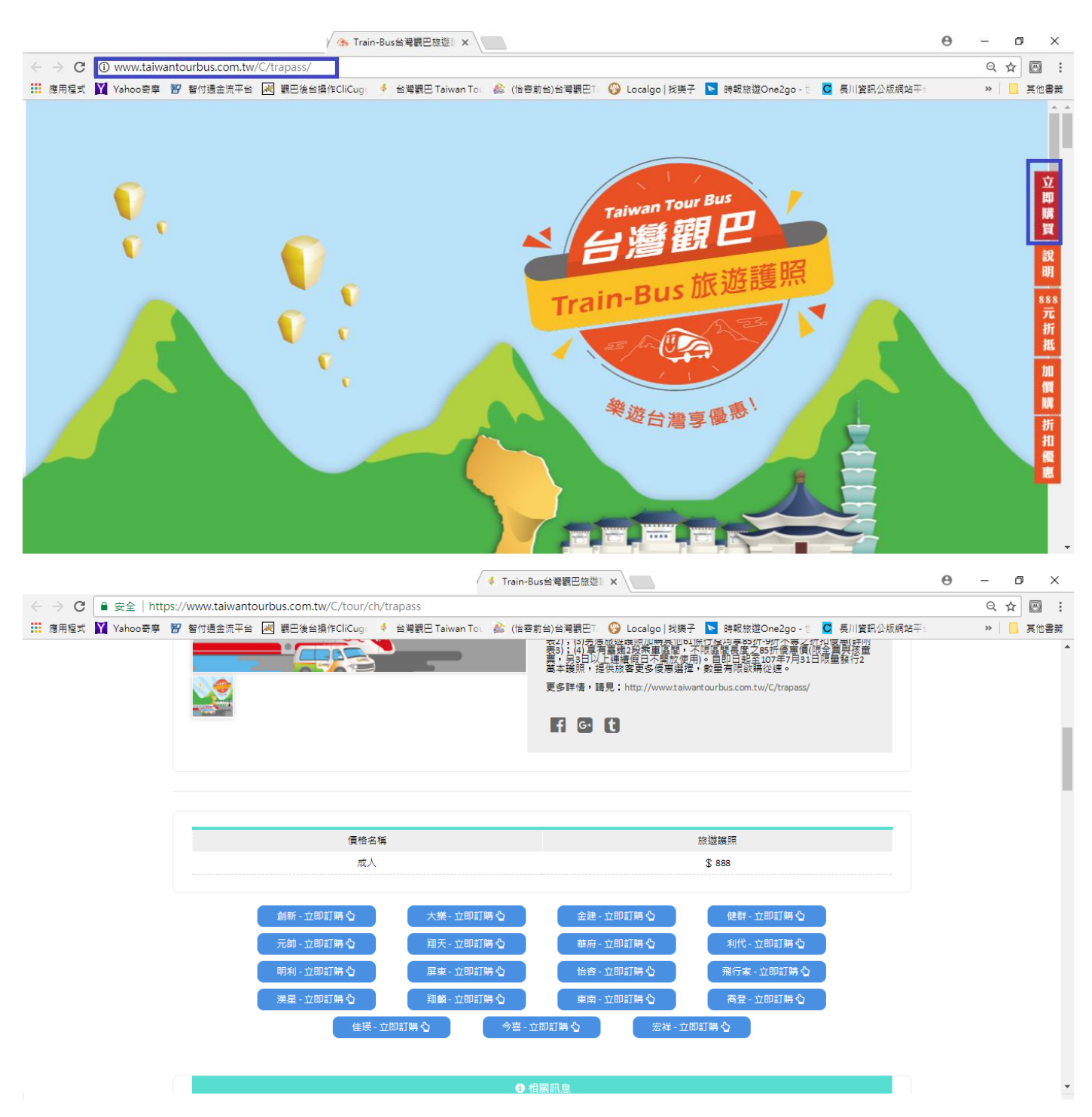

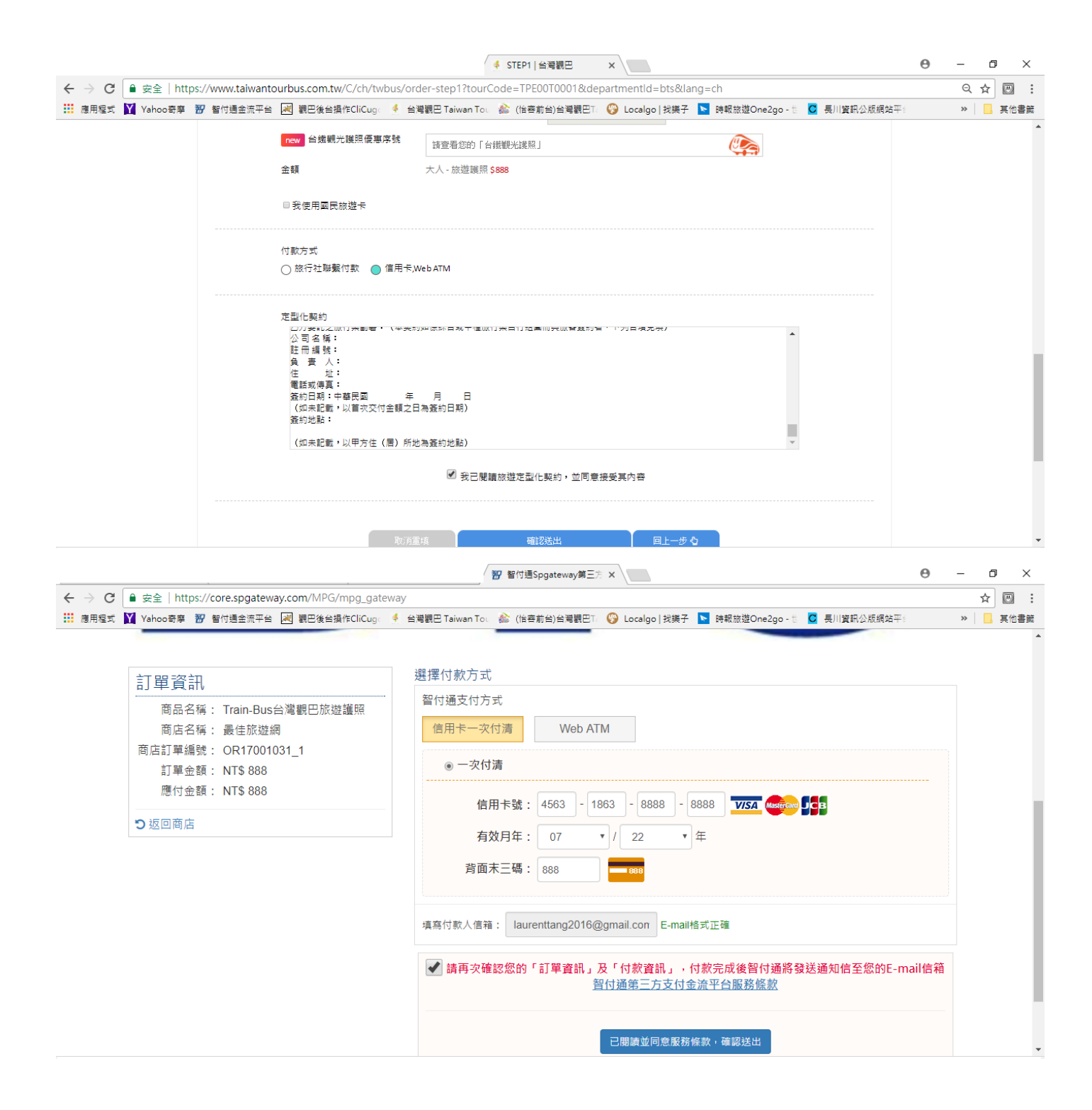

### □、둘째, 이미 "여권",888 위안 오프셋 또는 증가 구매 여정에 참여 등록

먼저 웹 사이트 또는 Passport 페이지에서 참석하고자하는 여행을 찾으십시오.

### 웹 사이트보기 : http://www.taiwantourbus.com.tw/C/kr/home, 키워드 검색 사용

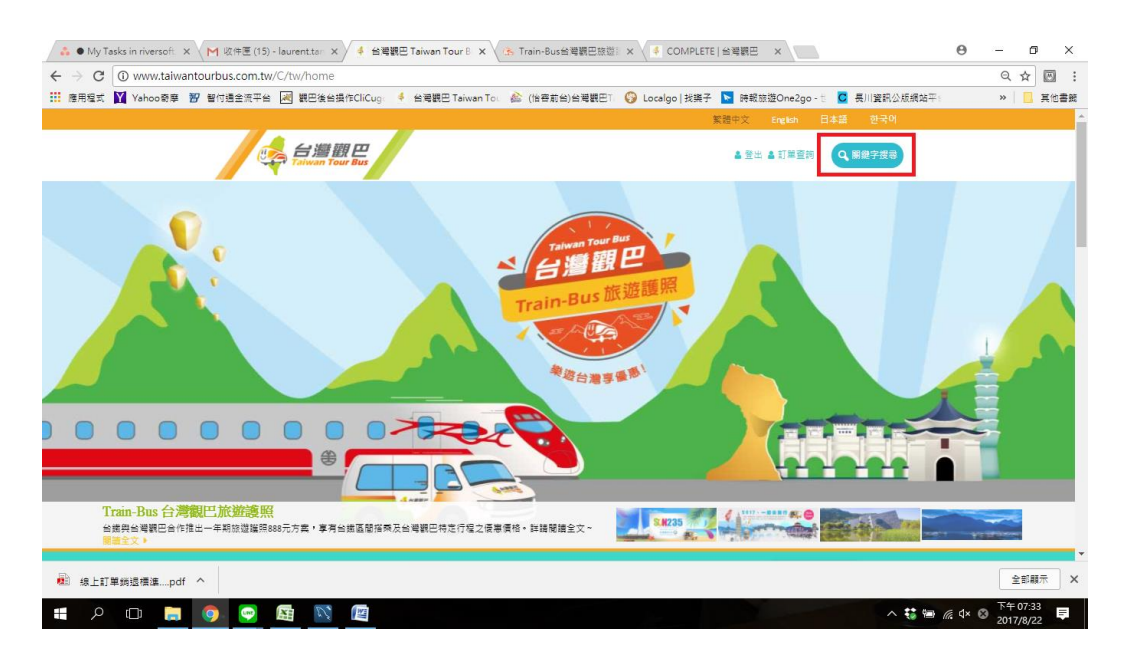

#### 사이트보기: <u>http://www.taiwantourbus.com.tw/C/trapass/index\_kr.html</u>

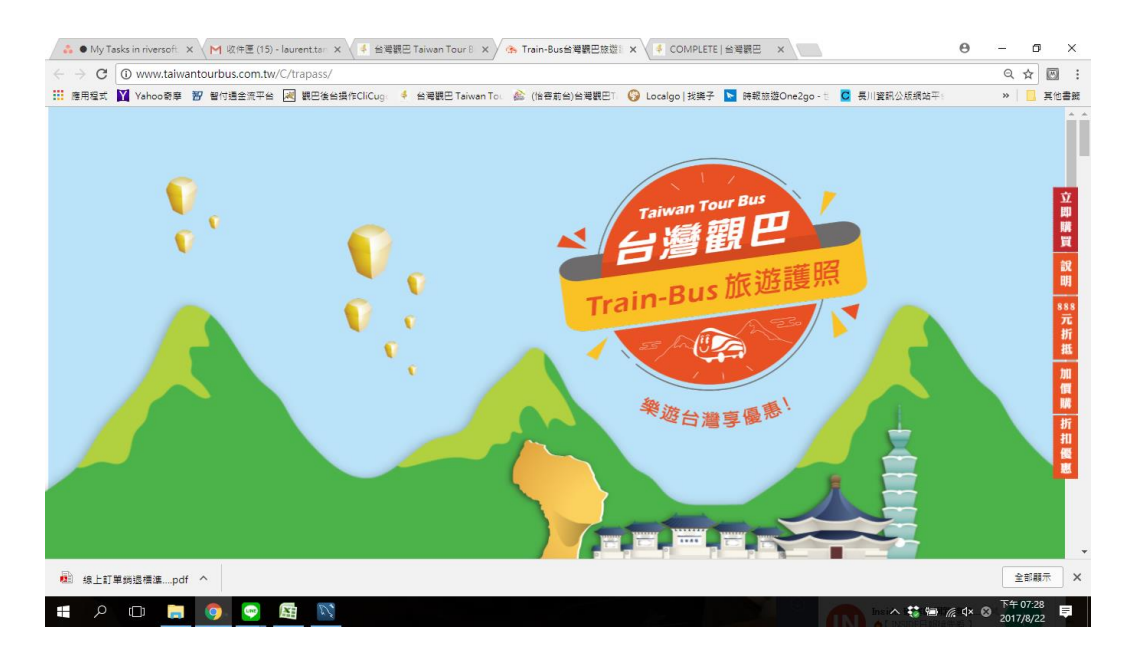

원하는 여행을 찾으려면 아래로 드래그하십시오 (그림은 참고 용입니다).

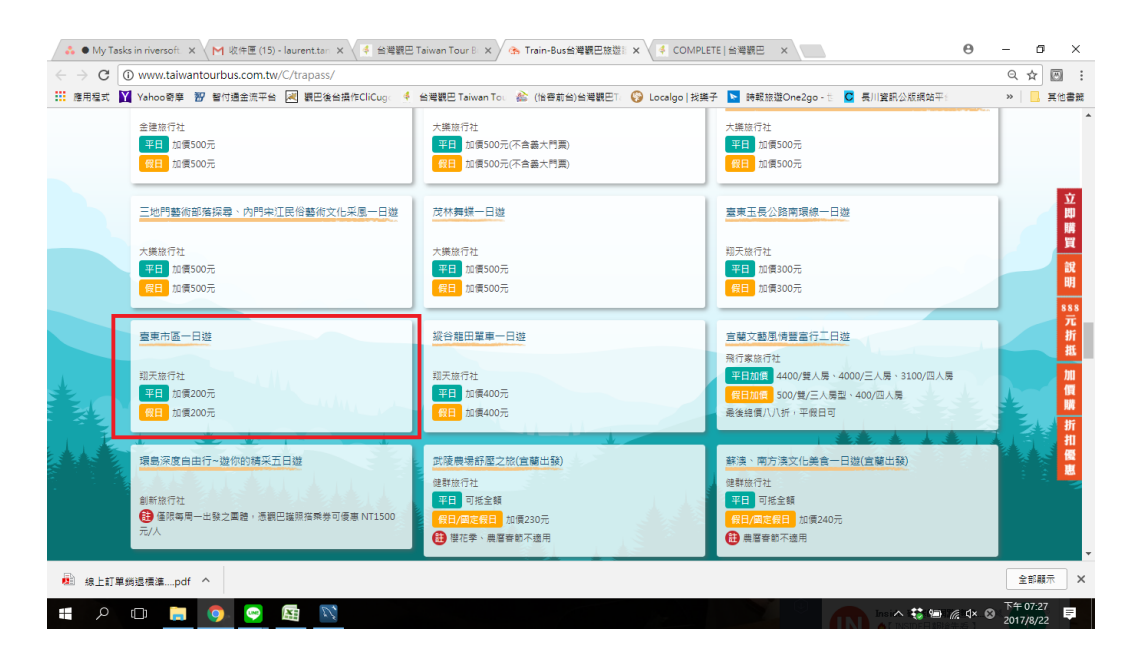

1. 페이지 중간에 브라우징에 대한 자세한 소개가있는 여행 일정은 주문 버튼의 중간에

있습니다.

|                  | urbus.com.tw/C/tour/tw/taitung-city-day-tour                                                           | ९ ☆ 🖾   |
|------------------|----------------------------------------------------------------------------------------------------|---------|
| 應用程式 🚺 Yahoo哥摩 📆 | 智付通金流平台 😹 観巴後台操作CliCug。 🍕 台灣觀巴 Taiwan Toi 🎄 (治密前台)台灣觀巴Ti 🚱 Localgo   找摸子 📘 時報旅遊One2go - 🗄 🧧 長川資訊公板網站平1 | » 📙 其他書 |
|                  |                                                                                                    |         |
|                  |                                                                                                    |         |
|                  | 第1天<br>NIE                                                                                             |         |

| 👶 🖲 My Tasks in riversoft 🗙 🥅 | 收件匣 (15) - laurent.tan 🗙 🚺 台灣觀巴 Taiw                     | an Tour B 🗙 😘 Train-Bus台灣觀巴該遊影 🗙 🍕 臺東市區一日遊   TTT017 🗙                      | 0 – 0 ×                                     |
|-------------------------------|----------------------------------------------------------|----------------------------------------------------------------------------|---------------------------------------------|
| ← → C () www.taiwantourb      | us.com.tw/C/tour/tw/taitung-city-day-to                  | ur                                                                         | ९ ☆ 🖾 🗄                                     |
| 🗰 應用程式 🛐 Yahoo寄摩 🐨 智作         | J通金流平台 😹 觀巴後台操作CliCuge 🧍 台灣                              | 翻巴 Taiwan Tou 🏠 (治客前台)台灣觀巴T. 🚱 Localgo   我携子 📘 時報旅遊One2go - 🖞 🧧 長川資訊公販網站平台 | » 📙 其他書競                                    |
|                               | 17程名傳,臺灣市區一口班<br>行程內容:美合地點→臺東海濱公園(戶外藝術3<br>南文化公園(30分)→回程 | 2間+鐵馬) (1小時)→鐵道藝術村(50分)→杉原貓角至(50分)→加附裝遊群至(50分)→栗電大圳水利公園(50分)→犀             | •                                           |
|                               |                                                          | 最點介紹                                                                       |                                             |
|                               |                                                          |                                                                            |                                             |
|                               |                                                          |                                                                            |                                             |
|                               |                                                          |                                                                            |                                             |
|                               | (a) 米林(A) ++                                             | 日本十小八章                                                                     |                                             |
|                               | 3465. XBB 9667 710 713                                   | 4-用人11-2-180                                                               |                                             |
|                               |                                                          |                                                                            |                                             |
|                               | 價格名稱                                                     | 平日、假日、連續假日價                                                                |                                             |
|                               | 威人                                                       | \$ 1300                                                                    |                                             |
|                               | 小孩                                                       | \$ 1100                                                                    |                                             |
|                               | 嬰兒                                                       | \$ 200                                                                     |                                             |
|                               |                                                          | <br>現天 - 立即町隣 Q                                                            | Ţ                                           |
| 💼 線上訂單觸退標準pdf ^               |                                                          |                                                                            | 全部顯示 🗙                                      |
| 🖶 A 💷 🚊 🧿                     | - 😝 🕅 🕅                                                  | A 🤹 🖷                                                                      | //。 Ϥ× ⊗ <sup>下午 07:39</sup><br>2017/8/22 早 |

# 2. 기본 정보 입력

| 👶 🌢 My Tasks in riv 🗙 👔                    | M 收件匣 (15) - laure 🗙 📈 Cliv | Cugo Tourism 🗆 🗙 👍 🕙 | 台灣觀巴 Taiwan 🗎 🗙 🗸 🔥 T | rain-Bus台灣觀日 🗙 🤞 !                                                                                               | STEP1   台灣觀巴 × 📅 | 智付通金流平台 ×        | 0 – 0 ×                                |
|--------------------------------------------|-----------------------------|----------------------|-----------------------|----------------------------------------------------------------------------------------------------|------------------|------------------|----------------------------------------|
| $\leftarrow$ $\rightarrow$ C (i) www.taiwa | antourbus.com.tw/C/tw/twbu  | s/order-step1?tourCo | de=TTT01T0001&depart  | mentId=bosstour⟨                                                                                                 | =tw              |                  | ९☆ 🖻 :                                 |
| 🗰 應用程式 💟 Yahoo寄摩                           | 📅 智付通金流平台 📈 觀巴後台            | 音操作CliCug。 🔮 台灣觀     | 巴 Taiwan Tou 🏄 (怡容前台  | )台灣觀巴To 🌍 Localgo :                                                                                              | 找樂子 📐 時報旅遊One2g  | o-世 🖸 長川資訊公版網站平台 | » 📙 其他書競                               |
|                                            | 認識企連調円                      | NEWS<br>最新消息         | <b>入</b><br>行程        | ●<br>●<br>■<br>■<br>■<br>目前<br>の<br>目前<br>の<br>目前<br>の<br>目前<br>の<br>目前<br>の<br>目前<br>の<br>の<br>の<br>の<br>の<br>の | <b>交通資訊</b>      | 記念的服務            |                                        |
|                                            | 首頁 » 行程 » 行程介绍 »            | 戦名                   |                       |                                                                                                    |                  |                  |                                        |
|                                            |                             |                      | 行程内释                  | ¥∙Q                                                                                                    |                  |                  |                                        |
|                                            |                             |                      | 訂單資                   | t訊                                                                                                    |                  |                  |                                        |
|                                            |                             |                      | 出發日                   | 期                                                                                                    |                  |                  |                                        |
|                                            |                             |                      | + 2017/08             | 3/24                                                                                                    |                  |                  |                                        |
|                                            | 大人<br>\$130                 | 價格<br>20             | 小孩 - fi<br>\$110      | 夏柏<br>0                                                                                                    | 嬰兒 - 價<br>\$200  |                  |                                        |
|                                            | •                           |                      | •                     | V                                                                                                    | •                | •                |                                        |
|                                            | 大人 - 價橋<br>中文名字*            | â1                   | -                     | ***                                                                                                    |                  |                  |                                        |
|                                            |                             | ;                    | 5                     | 先生                                                                                                    |                  |                  |                                        |
| 💼 線上訂單錢退標準pdf                              | f ^                         |                      |                       |                                                                                                    |                  |                  | 全部顯示 ×                                 |
| # P 🗆 🗎                                    | 🧔 🔄 🖾                       | e                    |                       |                                                                                                    |                  | ∧ ╬ 悟 @          | 4× ⊗ <sup>下午07:21</sup><br>2017/8/22 早 |

| 👶 🖲 My Tasks in riv 🗙 🕨                             | ¶ 收件匣 (15) - laure × 📈 CliCugo Tourism □ ×                                                 | 4 台湾観巴 Taiwan X 3. Train-Bus台湾観日 X 4 STEP1 台湾観巴 X 2 智付通金流平台 X                                                              | - 0 ×        |
|-----------------------------------------------------|--------------------------------------------------------------------------------------------|----------------------------------------------------------------------------------------------------|--------------|
| $\leftrightarrow$ $\rightarrow$ C $\odot$ www.taiwa | ntourbus.com.tw/C/tw/twbus/order-step1?te                                                  | ourCode=TTT01T0001&departmentId=bosstour⟨=tw                                                                               | २☆ 🛛 :       |
| 🛄 應用程式 🞽 Yahoo奇摩                                    | 📅 智付通金流平台 阈 觀巴後台操作CliCuge 🍕                                                                | 台灣觀巴 Taiwan Tou 🎄 (怡密前台)台灣觀巴Tu 🚱 Localgo   找换子 📘 時報旅遊One2go - 🗄 🖸 長川贊訊公版網站平日                                               | » 📙 其他書籤     |
|                                                     | 大人 - 信格1<br>中文名字*<br>住別*<br>身分證経環*<br>出生日期*<br>国別*<br>E-mail*<br>服経軍機*<br>服経工<br>服経工<br>履証 | 満<br>先生 男 ○ 次 K121995111 ★ 1987/08/22 台湾(Taiwan) ・ traventieng2016@gmail.com +005 ・ - 091904 091904 091904 ★005 ・ - 091904 |              |
| 💼 線上訂單錢退標準pdf                                       | ^                                                                                          |                                                                                                    | 全部顯示X        |
| # P 🗆 📒                                             | o 😔 🛤 💟 C                                                                                  | へ 戦 幅 派 (*                                                                                                    | ⊗ 下午 07:21 早 |

| ← → C ③ www.taiwantourbus.com Ⅲ 應用程式 Yahoo寄車 翌 智付通金派 | n.tw/C/tw/twbus/order-step1?tourCode=TTT01T0001&departmentid=bosstour⟨=tw<br>平台 詞 要否後台造作CliCug: 🕴 台電観巴 Taiwan To: 🏫 (治音前台)台唱観巴T: 🚱 Localgo   找異子 🐚 詩報慈雄One2go - 🗉 💆 長川覚氏公板網站平: | Q ☆  :<br>>> □ 其他書籍 |
|------------------------------------------------------|----------------------------------------------------------------------------------------------------|---------------------|
|                                                      | 全額         大人 - 價格 \$1300           印 安使用屋匠放型卡                                                                                                    |                     |
|                                                      | 付款方式<br>○ 然行社發發付款<br>● 信用卡.Web ATM                                                                                                    |                     |
|                                                      | 定型化契約<br>中部只面105年12月11日展開学第1050922888號亟修正<br>立契約書人<br>主契約書板開留至少一日,一年_月_日由甲方描回基礎)<br>故客(以下類甲方)<br>技名:<br>電話:<br>位置所:<br>繁色解放人<br>注名:<br>副105年12月21日展開学第1050922888號亟修正<br>文      |                     |
|                                                      | ○ 支ご製膳物理活型化具約・並用管接受其内容 わ:約重減 前:約重減 面上一歩 ◆                                                                                                    |                     |

3. 신용 카드 지불 페이지에 들어가십시오.

| ← → C ■ 安全   https://core.spgateway.com/MPG/mpg_gat                                                                                                    | eway                                                                           | ☆ 🖾 ∶      |
|----------------------------------------------------------------------------------------------------|--------------------------------------------------------------------------------|------------|
| 🗰 應用程式 🔰 Yahoo寄摩 🐨 智付通金流平台 減 觀巴後台操作CliCuga                                                                                                    | 🕴 台灣觀巴 Taiwan Tou 🏫 (怡容前台)台灣觀巴Tu 🤪 Localgo   找摸子 📘 時報旅遊One2go - 🗄 🧧 長川資訊公版網站平台 | » 📙 其他書籤   |
| <ul> <li>訂單資訊</li> <li>商品名稱:臺東市區一日遊</li> <li>商店名稱:到天旅遊</li> <li>商店訂單編號:OR17000993_1</li> <li>訂單金額:NT\$ 200</li> <li>應付金額:NT\$ 200</li> <li>透回商店</li> </ul> | 選擇付款方式<br>智忖遍支付方式<br>信用卡                                                       |            |
| ■ 線上訂單ș週樓運pdf へ                                                                                                    |                                                                                | 全部顯示 ×     |
| 🚛 A 🗆 🚍 🌖 😒 😫                                                                                                    | ^ 誌 姗 派 4× 英                                                                   | € 下午 07:23 |

4. 주문 성공 / 확인 페이지 및 고객 문의 가능

| My Tasks in riv × M 收件匣                                                                                                    | us com tw/C /tw/twbus /order-ste                                                                                                    | p42tourCode_TTT01T0001                                                                                                    | 8 may ment Method                                                                                                    | - nav/2go8(nav/2goMethod-8/                                                                                                    | ang-tw                                                                      | 0 ~ 0                                                                                                    |
|----------------------------------------------------------------------------------------------------|----------------------------------------------------------------------------------------------------|----------------------------------------------------------------------------------------------------|----------------------------------------------------------------------------------------------------|----------------------------------------------------------------------------------------------------|-----------------------------------------------------------------------------|----------------------------------------------------------------------------------------------------|
| 應用程式 🛐 Yahoo寄摩 😿 智付                                                                                                    | 通金流平台 🗷 觀巴後台操作CliCugo                                                                                                    | #Houredue=HHorrooor<br>4 台湾観巴 Taiwan Tou 谷                                                                                                    | (伯容前台)台灣觀巴Ta                                                                                                    | - Dayzgoocpayzgoweniou-on                                                                                                    | ang-tw<br>堕One2go - 世 🔽 長川資訊公                                               |                                                                                                    |
|                                                                                                    |                                                                                                    |                                                                                                    |                                                                                                    |                                                                                                    |                                                                             |                                                                                                    |
| 首                                                                                                    | 頁 » 行程 » 行程介紹 » 戰名                                                                                                    |                                                                                                    |                                                                                                    |                                                                                                    |                                                                             |                                                                                                    |
|                                                                                                    |                                                                                                    |                                                                                                    |                                                                                                    |                                                                                                    |                                                                             |                                                                                                    |
|                                                                                                    |                                                                                                    |                                                                                                    | ❷ 報名成功!!                                                                                                    |                                                                                                    |                                                                             |                                                                                                    |
|                                                                                                    |                                                                                                    |                                                                                                    | 訂單資訊                                                                                                    |                                                                                                    |                                                                             |                                                                                                    |
|                                                                                                    |                                                                                                    | =                                                                                                    | 医短转, 0017000000                                                                                                    |                                                                                                    |                                                                             |                                                                                                    |
|                                                                                                    | LL 2% C #9                                                                                                    | 2017/00/01                                                                                                    | ±1236.0K17000995                                                                                                    |                                                                                                    | <b>†</b> 200                                                                |                                                                                                    |
|                                                                                                    | 山 x 山 x · · · · · · · · · · · · · · · ·                                                                                                    | 2017/06/24                                                                                                    |                                                                                                    |                                                                                                    | \$ 200                                                                      |                                                                                                    |
|                                                                                                    | ▼ × 4 · · · · · · · · · · · · · · · · · ·                                                                                                    | K121995111                                                                                                    |                                                                                                    |                                                                                                    | 4 200                                                                       |                                                                                                    |
|                                                                                                    |                                                                                                    | 1987/08/22                                                                                                    |                                                                                                    |                                                                                                    |                                                                             |                                                                                                    |
|                                                                                                    | E-mail                                                                                                    | 1557/66/11                                                                                                    |                                                                                                    |                                                                                                    |                                                                             |                                                                                                    |
|                                                                                                    |                                                                                                    | +886                                                                                                    |                                                                                                    |                                                                                                    |                                                                             |                                                                                                    |
|                                                                                                    | 聯絡手機                                                                                                    | +8860319915600                                                                                                    |                                                                                                    |                                                                                                    |                                                                             |                                                                                                    |
|                                                                                                    | 聯絡地址                                                                                                    |                                                                                                    |                                                                                                    |                                                                                                    |                                                                             |                                                                                                    |
|                                                                                                    | 付款方式                                                                                                    | 智付寶                                                                                                    |                                                                                                    |                                                                                                    |                                                                             |                                                                                                    |
|                                                                                                    | 借許                                                                                                    |                                                                                                    |                                                                                                    |                                                                                                    |                                                                             |                                                                                                    |
|                                                                                                    |                                                                                                    |                                                                                                    |                                                                                                    |                                                                                                    |                                                                             |                                                                                                    |
| • My Tasks in riversc   X 🕅 🕸                                                                                                    | (仲臣 (15) - laurent.ts × 🗡 台場観                                                                                                    | 巴戰名確認通知 × 🕴 台灣                                                                                                    | 觀巴 Taiwan Tour X                                                                                                    | Train-Bus台考觀巴該道 ×                                                                                                    | ▲<br>日遊   TTT0 ×                                                            | € —                                                                                                    |
| Kli      File     Aligned State     Aligned State     Aligned     Aligned State     Aligned State     Aligned Sta | 回         回         I         I         I | 巴戰名確認過知 x 4 台号<br>5e09b00a1d6775e<br>4 台灣觀巴Taiwan Tou 46                                                                                                    | 觀巴 Taiwan Tour X                                                                                                    | <ul> <li>Train-Bus台唱觀巴版語 ×</li> <li>Localgo   找獎子          <ul> <li></li></ul></li></ul>                                                                                                    | ▲ 重東市區一日遊   TTT0 × 単One2go-t C 長川資訊公式                                       | 田                                                                                                    |
| My Tasks in riversol × (M 悠)         (M 悠)           ● C ● 安全   https://mail         周辺、                                                                                                    | 回         回         回         回           (#徑 (15)-laurent.t)         ×         M 삼司朝         Lgoogle.com/mail/w/0/#inbox/1!           Lgoogle.com/mail/w/0/#inbox/1!         通告所干台         國 期已後台遺作CliCug.                                                                                                    | 巴戰名確認通知 x (《 台寧)<br>5e09b00a1d6775e<br>《 엄력期끈 Taiwan To: 《                                                                                                    | 観巴 Taiwan Tour X<br>(信春前台)台灣観巴T.                                                                                                    | <ul> <li>Trein-Bus台唱朝巴旅 × く</li> <li>Localgo   找供子 </li> <li>建設部</li> </ul>                                                                                                    | ◆ 臺東市區一日證   TTTO ×<br>żOne2go-t                                             | We Main (C × Signature)     Control (C + C + C + C + C + C + C + C + C + C                                                                                                    |
| My Tasks in riversol         X         M 応           ● My Tasks in riversol         X         M 応           ● C         ● 安全         https://mail           用電式         Y Yahoo表景         W 皆行           Dogle                                                                                                    | 回回         回         合           t#徑(15) - laurent1:         X         M 台環觀           tgoogle.com/mail/u/0/#inbox/1:         通信第二位           通告第二位         要已後台線作Clicugi                                                                                                    | 巴联名编码通知 x ( 4 台唱)<br>5609b00a1d6775e<br>4 台灣照巴 Taiwan To: 企<br>-                                                                                                    | 観巴 Taiwan Tour X<br>( () () () () () () () () () () () () ()                                                                                                    | <ul> <li>S Train-Bus给号觀巴該</li> <li>X</li> <li>Cocalgo   找供子</li> <li>Decalgo   找供子</li> <li>P時間記</li> </ul>                                                                                                    | ◆ 臺東市區—日週   TTTO ×<br>並One2go - 1:                                          |                                                                                                    |
| ・ My Tasks in riversol X         ● My Tasks in riversol X         ● My Tasks         ● My Tasks         ● My                                                                                                    |                                                                                                    | 巴統名確認通知 × (手 台唱)<br>5609b00a1d6775e                                                                                                    | 観巴 Teiwen Tour X<br>C (協容前給)台場観巴T.                                                                                                    | <ul> <li>Train-Bus給唱觀巴該部 × </li> <li>Localgo   找獎子          <ul> <li>建築部</li> </ul> </li> </ul>                                                                                                    | ◆ 置東市函一日雄 TTT© ×<br>並One2go-t C 長川資料の<br>3                                  | <ul> <li>● 一 0</li> <li>● 一 0</li> <li>● Q ☆ 回</li> <li>症:((法法法法法法法法法法法法法法法法法法法法法法法法法法法法法法法法法法法</li></ul>                                                                                                    |
| C     C     | ● 函 N C<br>IffE(15)-laurent: X M 台環間<br>Igoogle.com/mail/w/0/#inbox/1<br>通告其平台 國 間已 日<br>日 日 日                                                                                                    | 巴現名確認通知 x (4 台唱)<br>Se09b00a1d6775e<br>4 台唱親己 Taiwan To: 企<br>- ●- 更多-                                                                                                    | 親巴 Taiwan Tour X<br>C (出春和台)台場朝田T:<br>Q                                                                                                    | ·S. Train-Bus给唱翻巴蒂비 × V                                                                                                    | <ul> <li>◆ 臺東市函一日道 TTTO ×</li> <li>並One2go-t Q 長川資料公</li> <li>;</li> </ul>  | G                                                                                                    |
| C     C     | ● 函 N C<br>IHE(15)-laurent: ×/M 台灣開<br>I.google.com/mail/w/0/#inbox/1<br>通道法平台 國 開巴後台灣作在CliCug<br>日 ● ■ ■ ■<br>台灣觀巴                                                                                                    | 巴根名雑誌通知 x (4 台目)<br>5609b00a1d6775e<br>《 台灣眼已 Taiwan To: 企<br>-                                                                                                    | 親巴 Taiwan Tour x<br>(他考約台)台場第巴T:<br>Q                                                                                                    | <ul> <li>Crain-Bus台号朝巴答: × く</li> <li>Localgo   找獎子          <ul> <li>資料</li> <li>資料</li> <li>資料</li> <li>(1)</li> <li>(1)<td>◆ 臺東市面一日道 TTT0 ×<br/>堂One2go-t</td><td></td></li></ul></li></ul>                                                                                                    | ◆ 臺東市面一日道 TTT0 ×<br>堂One2go-t                                               |                                                                                                    |
| C     C     | ● 函 N e<br>R#E(15)-laurent: ×/M 全導調<br>Lgoogle.com/mail/w/0/#inbox/1<br>通盘汽干台 國 罰巴後台稿作CliCug<br>日 ● ■ ■ ■<br>台灣觀巴                                                                                                    | E現名確認通知 x ( 4 台間<br>Se09b00a1d6775e<br>4 営戦現已 Taiwan To: 企<br>-                                                                                                    | 観巴 Taiwan Tour x<br>(他著家台)台場観巴T<br>Q                                                                                                    | <ul> <li>A Train-Bus给号翻巴答□ × √</li> <li>Cocalgo   找獎子 ▶ 跨敏旅行</li> </ul>                                                                                                    | <ul> <li>● 臺東市面一日道 TTT0 ×</li> <li>型One2go-t ② 長川安府公</li> <li>3</li> </ul>  | <ul> <li>● - □</li> <li>● - □</li> <li>● Q ☆ ○</li> <li>         振魂站平: &gt;&gt; ○ 素(</li> <li>● ス(</li> <li>● ○ ☆ ○</li> <li>● ○ ☆ ○</li> <li>● ○ ☆</li></ul> |
| ● ① ] ] ③ ④<br>● My Tasks in riversol X / M 说<br>● ② ● 安全   https://mail<br>用程式 】 Vahoo 表示 夢 皆 1<br>のOgle<br>■<br>編曲<br>■<br>編曲<br>●<br>(5)<br>■<br>■<br>■<br>●<br>●<br>●<br>●<br>●<br>●<br>●<br>●<br>●<br>●<br>●<br>●<br>●                                                                                                    |                                                                                                    | E現名確認通知 × ● 台号<br>5609b00a1d6775e<br>● 営場観己 Taiwan To: ●<br>- ●- 更多-<br>見報名確認通知<br>2.報名確認通知                                                                                                    | 觀巴 Taiwan Tour x<br>(他著約台)台場觀巴T.<br>Q<br>0993 -                                                                                                    | <ul> <li>▲ Train-Bus给唱朝巴兹: × √</li> <li>▲ Localgo   找獎子 下 跨報放け</li> </ul>                                                                                                    | <ul> <li>● 臺東市函一日雄  TTT0 ×</li> <li>型One2go-t ② 泉川安府3</li> <li>ま</li> </ul> | <ul> <li>● - □</li> <li>● - □</li> <li>● Q ☆ ○</li> <li>● Q ☆ ○</li>     &lt;</ul>        |
| A UNITARKS in riversol X M R      My Tasks in riversol X M R      使全 https://mail      周度文 W Yahoo表現 影 皆何      pogle      intra      intra      intr       intra      intra      intra       intra      intra      in |                                                                                                    | 密報会雑誌通知 × ● 台唱<br>5e09b00a1d6775e<br>● 台唱観己 Taiwan To ●<br>● 台唱観己 Taiwan To ●<br>- ● - 更多-<br>1報名確認通知<br>部分・認知訂單紙読み OR17000<br>がす・認知訂單紙読み OR17000<br>21線上支付金属NTD5200                                                                                                    | <ul> <li>訳三 Taiwan Tour ×</li> <li>(他専家台)台場第三1</li> <li>Q</li> <li>0993 ,</li> <li>24日 出税的 空末市民</li> </ul>                                                                                                    | <ul> <li>③ Train-Bus给号朝巴莎□ × </li> <li>④ Localgo   找講子 ■ 跨敏就</li> <li>→ 日進 行程,已收到您款2017年</li> </ul>                                                                                                    | <ul> <li>▲ 圖具市區—日道 TTT0 ×</li> <li>型One2go-t ② 長川変形公</li> <li>3</li> </ul>  |                                                                                                    |
| ・My Tasks in riversol     X     M II       ・     ・     ・     ・       ・     ・     ・     ・       ・     ・     ・     ・       ・     ・     ・     ・       Laurent - +     +     ・                                                                                                    |                                                                                                    | E駅名確認通知 × ● 台号<br>Se09b00.a1d6775e<br>● 台号観日 Taiwan To ●<br>- ● - 更多 -<br>-<br>- ● - 更多 -<br>-<br>- ● - 更多 -<br>-<br>- ● - 2<br>-<br>- ● - 2<br>-<br>- ● - 2<br>-<br>- ● - 2<br>-<br>- ● - 2<br>-<br>- ● - 2<br>2<br>                                                                                                    | <ul> <li>訳三 Teiwan Tour ×</li> <li>(他専約当台考護三1)</li> <li>Q</li> <li>0993 ,</li> <li>24日 出現的 空東市医</li> </ul>                                                                                                    | <ul> <li>③ Train-Bus台唱觀巴莎○ × √</li> <li>④ Localgo   找講子 ■ 建酸素</li> <li>● 日慶 行程・已收到您於2017年</li> </ul>                                                                                                    | <ul> <li>▲ 画具市面一日道 TTT0 ×</li> <li>型One2go-1: ② 長川変形公</li> <li>3</li> </ul> |                                                                                                    |
| ・                                                                                                    |                                                                                                    | E駅名補続通知 × ( 当朝<br>Se09b00.a1d6775e                                                                                                    | <ul> <li>訳三 Taiwan Tour ×</li> <li>(他書前台台書欄三):</li> <li>Q</li> <li>Q</li> <li>0093 ,</li> <li>24日出版的 空東市区</li> <li>9任何需協助之處,協力</li> </ul>                                                                                                    | <ul> <li>▲ Train-Bus曾唱觀巴莎》×</li> <li>▲ Localge   找獎子 ▲ 建载热</li> <li>▲ Localge   找獎子 ▲ 建载热</li> <li>→ 日進 行程・已收到您於2017年</li> <li></li></ul>                                                                                                    | <ul> <li>▲ 画具市面一日道 TTT0 ×</li> <li>型One2go-1: ④ 長川変形公</li> <li>3</li> </ul> |                                                                                                    |
| A (1) (1) (1) (1) (1) (1) (1) (1) (1) (1)                                                                                                    |                                                                                                    | E線名確認過知 x ( 金町) Se09b00a1d6775e 金瑞観巴 Taiwan To: 金 金瑞観巴 Taiwan To: 金 - 更多- 1報名確能認通知 21報名確能認通知 21線上支付全額NTDS200 約7時度前。 21線上支付全額NTDS200 約7時度前。 21線上支付全額NTDS200 約7時度前。                                                                                                    | <ul> <li>訳 Taiwan Tour x</li> <li>(他書教台)台考講王1</li> <li>Q</li> <li>0993 ,</li> <li>24日 出級的 参東市区</li> <li>94日回帰協助之處, 訪祝</li> </ul>                                                                                                    | <ul> <li>▲ Train-Bus曾唱觀巴班 × √</li> <li>▲ Localgo   找摸子 ▲ 建载数</li> <li>▲ Localgo   找摸子 ▲ 建载数</li> <li>→ 日號 行程,已收劃您款2017年</li> <li></li></ul>                                                                                                    | <ul> <li>▲ 圖頁市區—日道 TTT0 ×</li> <li>型One2go-1: ● 長川資料公</li> <li>3</li> </ul> |                                                                                                    |
| A     Image: Constraint of the second second                      |                                                                                                    | 密察会確認過知 x ( 金賀)   5e09b00a1d6775e   《 登객観巴 Taiwan To:    《 登객観巴 Taiwan To:    7 更多-   1報名確認通知   1報名確認通知   148/24確認通知   19期度   19月2日訂購 2017年08月    21場上支付全額NTD5200   15期度   15期度   16日、   16日、   16日、   17月度   16日、   16日、   1                                                                                                    | <ul> <li>訳 Taiwan Tour x</li> <li>(他専和台)台考課ET</li> <li>Q</li> <li>0993 ・</li> <li>24日 出品的 参考市区</li> <li>9任何需様約之處, 法</li> </ul>                                                                                                    | <ul> <li>Train-Bus曾唱觀巴兹 × く</li> <li>Localgo   浅漢子          <ul> <li>建設 新</li> <li>一日期 行程, 已收到您於2017年</li> <li>(電+886 89 355 439, 我們將掲載         </li> </ul> </li> </ul>                                                                                                    | <ul> <li>▲ 直東市面—日道 TTT0 ×</li> <li>型One2go-1: ● 長川安氏公</li> <li>3</li> </ul> |                                                                                                    |
| P         ①         ③         ③           • My/Tasks in mixersol:         X         M @         ●           • @         ● 空金         https://mail         ●         ●         ●         ●         ●         ●         ●         ●         ●         ●         ●         ●         ●         ●         ●         ●         ●         ●         ●         ●         ●         ●         ●         ●         ●         ●         ●         ●         ●         ●         ●         ●         ●         ●         ●         ●         ●         ●         ●         ●         ●         ●         ●         ●         ●         ●         ●         ●         ●         ●         ●         ●         ●         ●         ●         ●         ●         ●         ●         ●         ●         ●         ●         ●         ●         ●         ●         ●         ●         ●         ●         ●         ●         ●         ●         ●         ●         ●         ●         ●         ●         ●         ●         ●         ●         ●         ●         ●         ●         ●         ●         ●                                                                                                    |                                                                                                    | E線会確認過知 × ( 金司) Se09b00a1d6775e ● 公司観日 Taiwan To:  ● 公司観日 Taiwan To:  ● 公司観日 Taiwan To:  ● 公司観日 Taiwan To:  ● 公司観日 Taiwan To:  ● 公司観日 Taiwan To:  ● 公司観日 Taiwan To:  ● 公司 建築 ● 公司 建築                                                                                                    | <ul> <li>(他参和台)台灣第三1.</li> <li>(他参和台)台灣第三1.</li> <li>Q.</li> <li>0993.</li> <li>24日出報的 意東市区</li> <li>9日用福福約之處,依況</li> <li>電子動件</li> </ul>                                                                                                    | ▲ Train-Bus営場開田第三 × √ ▲ Localgo   浅瑛子 ▲ 建設設計 ● Localgo   浅瑛子 ▲ 建設設計 ● 日提 行程 · 已收到您於2017年 《電+886 89 355 439 · 我們所掲載 Laurentiano2016@anal.com                                                                                                    | ◆ 富東市區—日遊 TTT0 × ≌One2go-1: ◎ 長川安県公 3                                       |                                                                                                    |
| ●         ●         ●         ●         ●         ●         ●         ●         ●         ●         ●         ●         ●         ●         ●         ●         ●         ●         ●         ●         ●         ●         ●         ●         ●         ●         ●         ●         ●         ●         ●         ●         ●         ●         ●         ●         ●         ●         ●         ●         ●         ●         ●         ●         ●         ●         ●         ●         ●         ●         ●         ●         ●         ●         ●         ●         ●         ●         ●         ●         ●         ●         ●         ●         ●         ●         ●         ●         ●         ●         ●         ●         ●         ●         ●         ●         ●         ●         ●         ●         ●         ●         ●         ●         ●         ●         ●         ●         ●         ●         ●         ●         ●         ●         ●         ●         ●         ●         ●         ●         ●         ●         ●         ●         ●         ●         ●                                                                                                            |                                                                                                    | E駅会铺認過知 x ( 全 当初<br>Se09b00a1d6775e  《 登場観日 Taiwan To:    《 登場観日 Taiwan To:    2.4線名確認3通久1   2.4線上支付全額NTD5200   指用資言和。   2.2時上支付全額NTD5200   指用資言和。   2.2時上支付全額NTD5200   指用資言和。   2.2時上支付全額NTD5200   4.度料                                                                                                    | <ul> <li>(信書前台)台考講ET</li> <li>(信書前台)台考講ET</li> <li>Q</li> <li>0993、</li> <li>24日出路的登車市区</li> <li>第24日出路的登車市区</li> <li>第34</li> <li>第34</li> <li>第35</li> <li>第35</li> <li>第35</li> <li>第35</li> </ul>                                                                                                    | ▲ Train-Bus営場開田第二 × √ ▲ Localgo   浅焼子 ▲ 建設設計 ▲ Localgo   浅焼子 ▲ 建設設計 ▲ 日焼 行程 ・ 已焼動(窓跡2017年) ★ 常年886 89 355 439 ・ 我門第7掲載 ▲ Laurentiano2016@onnal.com +886                                                                                                    | ◆ 富東市區—日週 TTT0 × BOne2go-1: ◎ 長川安熙4 3                                       |                                                                                                    |
| ・                                                                                                    |                                                                                                    | E駅会領認通知 x ( 全 公司)<br>5c09b00a1d6775e   ④ 公司領日 Taiwan To:    ● 公司領日 Taiwan To:    ● 公司領日 Taiwan To:    ● 公司領日 Taiwan To:    ● 公司領日 Taiwan To:    ● 公司領日 Taiwan To:    ● 公司領日 Taiwan To:    ● 公司領日 Taiwan To:    ● 公司領日 Taiwan To:    ● 公司領日 Taiwan To:    ● 公司領日 Taiwan To:    ● 公司領日 Taiwan To:    ● 公司領日 Taiwan To:    ● 公司領日 Taiwan To:    ● 公司 Taiwan To:    ● 公司 Taiwan To:                                | <ul> <li>(信書前台)台考講ET</li> <li>(信書前台)台考講ET</li> <li>Q</li> <li>0993、</li> <li>24日出路的登車市区</li> <li>第24日出路的登車市区</li> <li>第34日</li> <li>第34日</li> <li>第34日</li> <li>第34日</li> <li>第34日</li> <li>第34日</li> </ul>                                                                                                    | ▲ Train-Bus営場開田第二 × √ ▲ Localgo   浅焼子 ▶ 建電気が ▲ Localgo   浅焼子 ▶ 建電気が ● 日焼 行程 ・ 日焼身(気気気の) 2017年 ★ 常行程 ・ 日焼身(気気気の) 2017年 ★ 常行程 ・ 日焼身(気気気の) 2017年 ★ 常行程 ・ 日焼身(気気気気の) 2017年 ★ 常行程 ・ 日焼身(気気気気の) 2017年 ★ 常行程 ・ 日焼身(気気気気の) 2017年 ★ 常行程 ・ 日焼身(気気気気の) 2017年 ★ 常行程 ・ 日焼身(気気気気の) 2017年 ★ 常行程 ・ 日焼身(気気気気の) 2017年 ★ 常行程 ・ 日焼身(気気気気気気気気気気気気気気気気気気気気気気気気気気気気気気気気気気気気                                                                                                    | ◆ 富東市區—日週 TTT0 × BOne2go-1: ◎ 長川安乐公 3                                       |                                                                                                    |
| A Wy Tasks in riverse: X M 2     C ● 安全 https://mai     用度式 Y Vahoo表現 好 皆行     C ● 安全 https://mai     用度式 Y Vahoo表現 好 皆行     C ● 安全 https://mai     Fix     E (4)     E      E    |                                                                                                    | 巴黎会锋認過知 x ( 全 公司)<br>5c09b00a1d6775e  ④ 公司銀座 Taiwan To:    ● 公司銀座 Taiwan To:    ● 公司銀座 Ta | <ul> <li>(信書前台)台考講ET.</li> <li>(信書前台)台考講ET.</li> <li>Q</li> <li>0993、</li> <li>24日出報的登末市区:</li> <li>第24日出報的登末市区:</li> <li>第24日出報的登末市区:</li> <li>第24日出報的登末市区:</li> </ul>                                                                                                    | <ul> <li>▲ Train-Bus台場開巴並二×</li> <li>▲ Localgo   浅焼子 ▶ 建電気</li> <li>▲ Localgo   浅焼子 ▶ 建電気</li> <li>→ 日號 行程 · 己秋期に飲え2017年</li> <li>★ 行程 · 己秋期に飲え2017年</li> <li>★ 100 - 100 -</li></ul> | ◆ 富東市區一日週   TTTO × BOne2go-t ◎ 長川安氏公 3                                      |                                                                                                    |
| Ally Taska in riversol X       M 2         Ally Taska in riversol X       M 2         C       安全         https://mail         現現式       Yahoo泉源 20         調由       4         JOCG         JOCG         J                                                                                                    |                                                                                                    | E製会種認過知 × ( ▲ 当朝<br>Se09b00a1d6775e ▲ 台灣銀巴 Taiwan To: ▲ ▲ 台灣銀巴 Taiwan To: ▲ - 更多 更多 更多 見報名確認通気1 - 21線上支付全額NTDS200 151期度計10: -21線上支付全額NTDS200 151期度計10: -21線上支付全額NTDS200 151期度計10: -21線上支付全額NTDS200 151期度計10: -21線上支付全額NTDS200 151期度計10: -21線上支付全額NTDS200 151期度計10: -21線上支付全額NTDS200 151期度計10: - 10: - 10: - 21: - 21: -                                                                                                    | <ul> <li>観田 Taiwan Tour ×</li> <li>(他書前台)台唱観田丁</li> <li>(他書前台)台唱観田丁</li> <li>(四)</li> <li>(四)</li></ul> | ▲ Train-Bus台場開巴部 ×  ▲ Localgo   浅焼子 ▶ 建築設計 ▲ Localgo   浅焼子 ▶ 建築設計 ▲ 日報 行程 · 日秋期(広気2017年 ★ 行程 · 日秋期(広気2017年 ★ (常報:686 89 355 439 · 我:門所通知 ▲ Laurantiano2015@gmail.com • +886 K1219095111                                                                                                    | ◆ 富東市高一日道 TTT0 × BOne2go-t ◎ 長川安氏の 3 -                                      |                                                                                                    |

## 三 √ 셋째, "여권"을 소지하고 여행 할인 혜택을 신청하십시오.

현재 여행자 여권을 소지해야하며, 여행사와의 접촉은 우대 할인 혜택을 누려야합니다.(웹

페이지 작업 없음)